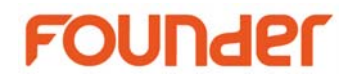

## How to download PaSharp installation program of MAC version

1. If you download PaSharp installation of MAC version by internet browser from MAC computer, then there may have problem caused by Apple's new security policy when install PaSharp on MAC OS.

Please download PaSharp installation program from a PC computer with Windows OS, and it's better to use FTP client for example LeapFTP or FlashFXP etc., to download the installation, do not use Internet browser to download the installation.

or use "Connect to Server" method to download the installation program on MAC computer.

The phenomenon is as below:

(1) PaSharp installation reminds you that it is downloaded from the internet. (Only on MAC 10.12)

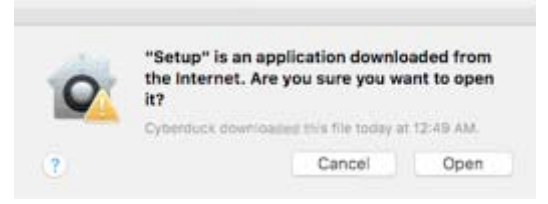

(2) Welcome message is empty or remind you that the license.txt cannot be found.

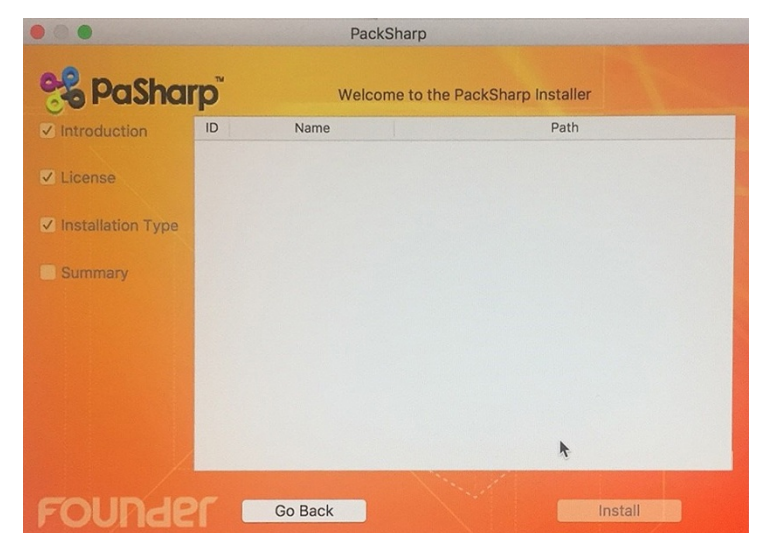

## Beijing Founder Electronics Co., Ltd.

www.founder.com.cn

9, No.5 Street, Shangdi, Information Industry Base, Haidian District Beijing 100085, P.R.China Tel: +86 10 6298 1440 Fax: +86 10 6298 1440

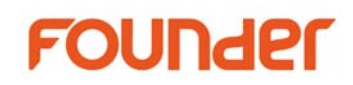

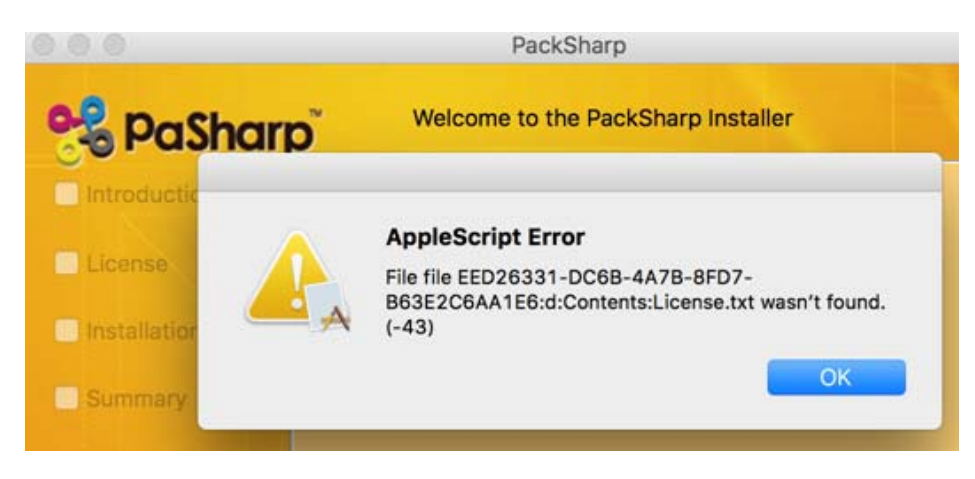

(3) PaSharp installation asks you click "Agree" button continually, but does not go ahead to install the program.

| 😪 Pc                                             | Sharp                                                                                                    | Welcon                    | me to the PackSharp Installer                         |  |  |
|--------------------------------------------------|----------------------------------------------------------------------------------------------------|---------------------------|-------------------------------------------------------|--|--|
| Introduct                                        | ion ID                                                                                                    | Name                      | Path                                                  |  |  |
| Z License                                        |                                                                                                    | Adobe Illustrator CC 2017 | /Applications/Adobe Illustrator CC 2017/Plug-ins.loca |  |  |
| <ul> <li>✓ Installati</li> <li>Summar</li> </ul> | To continue installing the software you must agree to the terms of the<br>software license agreement.<br>Click Agree to continue or click Disagree to cancel the installation<br>and quit the Installer. |                           |                                                       |  |  |
|                                                  | and quit the                                                                                                    | e mstaner.                |                                                       |  |  |

2. In order to install PaSharp on MAC OS, there are two ways to download the PaSharp installation program.

(1) Please download PaSharp installation program from a PC computer with Windows OS, then copy them to MAC computer, it's better to use FTP client for example LeapFTP or FlashFXP etc. to download the installation, do not use IE to download the installation.

(2) If you have no PC computer, you can use "Connect to Server" method to download the installation program on MAC computer.

a. Click "Go" menu on MAC computer, and select "Connect to Server"

b. Input download address (FTP address) in "Server Address"

## Beijing Founder Electronics Co., Ltd.

www.founder.com.cn

9, No.5 Street, Shangdi, Information Industry Base, Haidian District Beijing 100085, P.R.China Tel: +86 10 6298 1440 Fax: +86 10 6298 1440

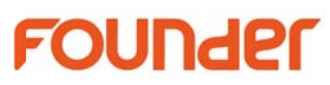

|                      | Connect to Server                      |
|----------------------|----------------------------------------|
| Server Address:      |                                        |
| m.cn/pub/IBDSupport/ | Pasharp/PaSharp_InstallationV8.5/ + O~ |
| Favorite Servers:    |                                        |
|                      |                                        |
|                      |                                        |
|                      |                                        |
| ? Remove             | Browse Connect                         |

3. Click "Connect" button, the files and folders of the downloading server will be displayed.

|                                | 🕮 Pasharp_                    |                |                    |  |
|--------------------------------|-------------------------------|----------------|--------------------|--|
|                                | 6项                            |                |                    |  |
| Adobe ExtensionManager<br>CC   | Automation2.5.11              | Dongle-version | LicenseKey-version |  |
| Quick Start for<br>PaSharp.pdf | What's_new_in_PaSharp.pd<br>f |                |                    |  |
|                                |                               |                |                    |  |
|                                |                               |                |                    |  |

4. Drag the files and folder to your MAC computer.

5. Then you can install PaSharp with these installation program on MAC.

End

Beijing Founder Electronics Co., Ltd.

www.founder.com.cn

9, No.5 Street, Shangdi, Information Industry Base, Haidian District Beijing 100085, P.R.China Tel: +86 10 6298 1440 Fax: +86 10 6298 1440